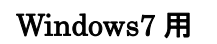

## ログオン時にパスワードを設定する方法

- ◆ Windows ログオン時にパスワードを入力しなければ、PC が使用できないようにします。
  - 1. 「スタート」→「コントロールパネル」を開いてください。

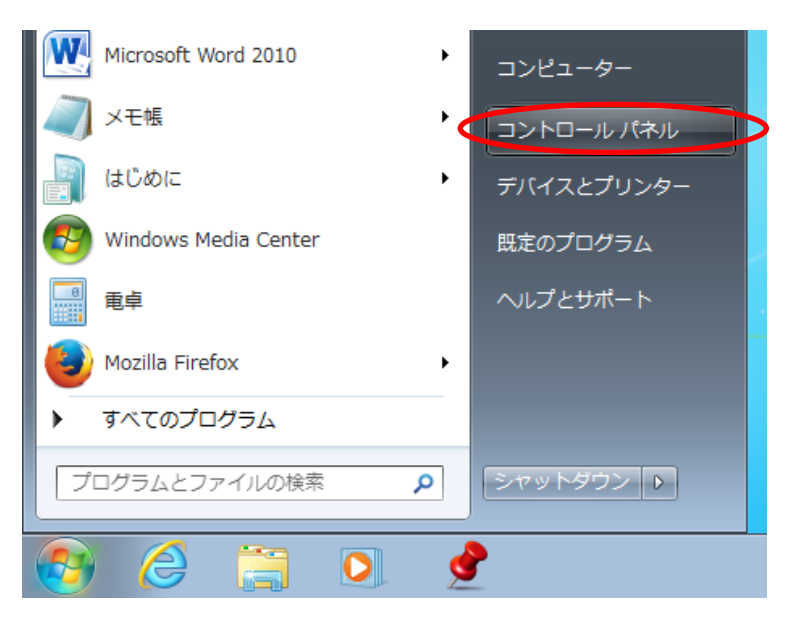

2. 「ユーザアカウントと家族のための安心設定」をクリックしてください。

表示方法: カテゴリ **-**コンピューターの設定を調整します ユーザー アカウントと家族のための安全設定 システムとセキュリティ 🛞 ユーザー アカウントの追加または削除 コンピューターの状態を確認 バックアップの作成 <u> 保護者による制限の設定</u> 問題の発見と解決 デスクトップのカスタマイズ ネットワークとインターネット テーマの変更 デスクトップの背景の変更 インターネットへの接続 ネットワークの状態とタスクの表示 画面の解像度の調整 ホームグループと共有に関するオプションの 時計、言語、および地域 選択 キーボードまたは入力方法の変更 ハードウェアとサウンド デバイスとプリンターの表示 コンピューターの簡単操作 設定の提案の表示 デバイスの追加 視覚ディスプレイの最適化 プロジェクターへの接続 共通で使うモビリティ設定の調整 プログラム

プログラムのアンインストール

3. 「ユーザアカウント」を開いてください。

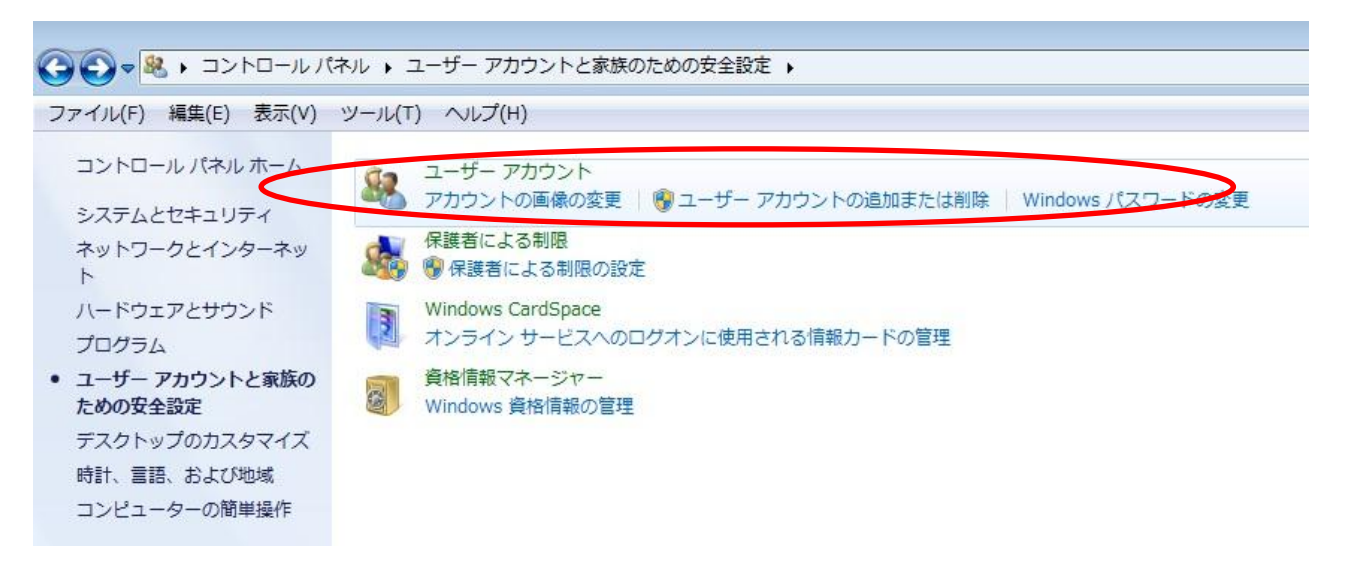

4. 「アカウントパスワードの作成」をクリックしてください。

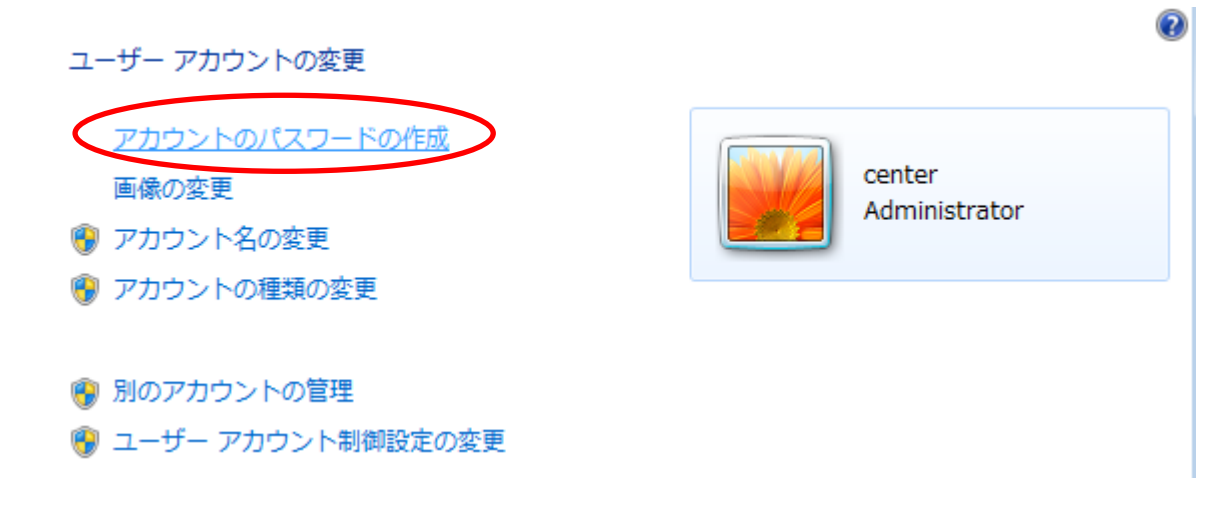

5. パスワードを入力し、「パスワードの作成」をクリックしてください。

アカウントのパスワードを作成します

|                                                         | center<br>Administrator                                                                                                    |          |         |        |         |         |
|---------------------------------------------------------|----------------------------------------------------------------------------------------------------|----------|---------|--------|---------|---------|
| <ul> <li>・・・・・・・・・・・・・・・・・・・・・・・・・・・・・・・・・・・・</li></ul> | <ul> <li>●●●</li> <li>□</li> <li>○</li> <li>○<!--</th--><th>合は、ログオンす</th><th>「るたびに同じ</th><th>ようにパスワ</th><th>- ドを入力す</th><th>る必要がありま</th></li></ul> | 合は、ログオンす | 「るたびに同じ | ようにパスワ | - ドを入力す | る必要がありま |
| パスワードの<br>パスワードの<br>パスワードの                              | Dヒントの入力<br>Dヒントはこのコンピ.<br>Dヒントの詳細                                                                                                    | ユーターを使用す | 「るすべての人 | が見ることが | できます。   |         |
|                                                         |                                                                                                    |          | (       | パスワー   | ドの作成    | キャンセル   |

6. 以上で、Windows ログオン時にパスワードを入力しないとログオンできなくなり ます。

<注> パスワードを忘れた場合は、本人でも利用ができなくなるので、注意すること。

## スクリーンセーバーの復帰時にパスワードを設定する方法

- ◆ スクリーンセーバーは、復帰する際にパスワードを入力するように設定できます。 この設定をしておけば、ちょっと席を離れるような場合に、スクリーンセーバーの復帰時 にパスワードが要求されるため、他の人からパソコンの覗き見を防止することができます。
  - 1. スタートメニューの検索ボックスに「スクリーンセーバー」と入力し、「スクリーンセ ーバーパスワードの設定」をクリックしてください。

| コントロール パネル (4)         |  |  |  |  |  |
|------------------------|--|--|--|--|--|
| 🖉 スクリーン セーバーの変更        |  |  |  |  |  |
| 🖉 オンラインで追加のテーマを取得      |  |  |  |  |  |
| 🥰 スクリーン ヤーバーの有効化または無効化 |  |  |  |  |  |
| ▲ スクリーン セーバー パスワードの設定  |  |  |  |  |  |
|                        |  |  |  |  |  |
|                        |  |  |  |  |  |
|                        |  |  |  |  |  |
| ▶ 検索結果の続きを表示           |  |  |  |  |  |
| スクリーンセーバー × シャットダウン →  |  |  |  |  |  |
| 📀 🌔 🚞 💽 🔮              |  |  |  |  |  |

2. 待ち時間を入力し、「再開時にログオン画面に戻る」をチェックして、「OK」をクリッ クしてください。これで設定は完了です。

| 🧏 スクリーン セーバーの設定 💽 💌                                                                                                    |
|----------------------------------------------------------------------------------------------------|
| スクリーン セーバー                                                                                                    |
| .0                                                                                                    |
| スクリーン セーパー(S)       3D テキスト       マ       設定(T)       プレビュー(V)       待ち時間(W)       1       分       マ       再開時にログオン画面に戻る(R) |
| 電源管理<br>ディスプレイの明るさや他の電源の設定を調整して、電力を節約したりパフ<br>オーマンスを最大にしたりできます。<br><u>電源設定の変更</u>                                           |
| OK キャンセル 適用(A)                                                                                                    |